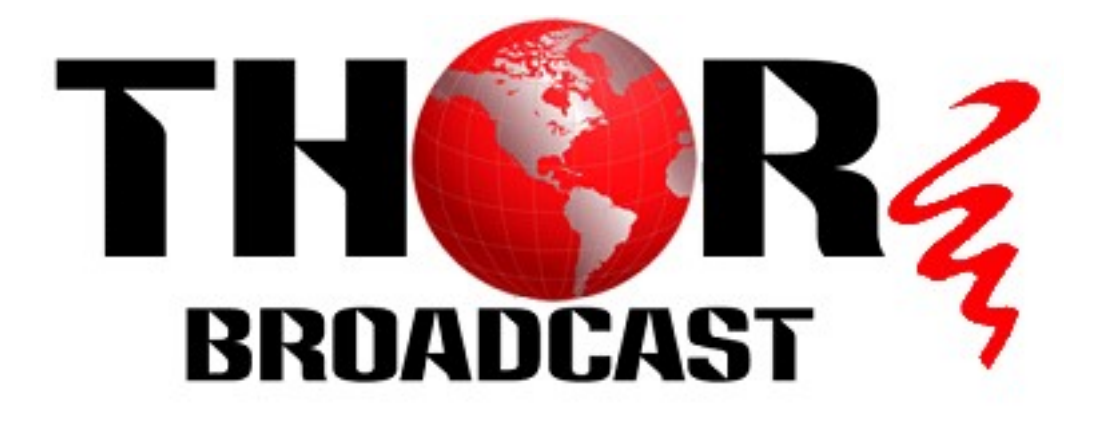

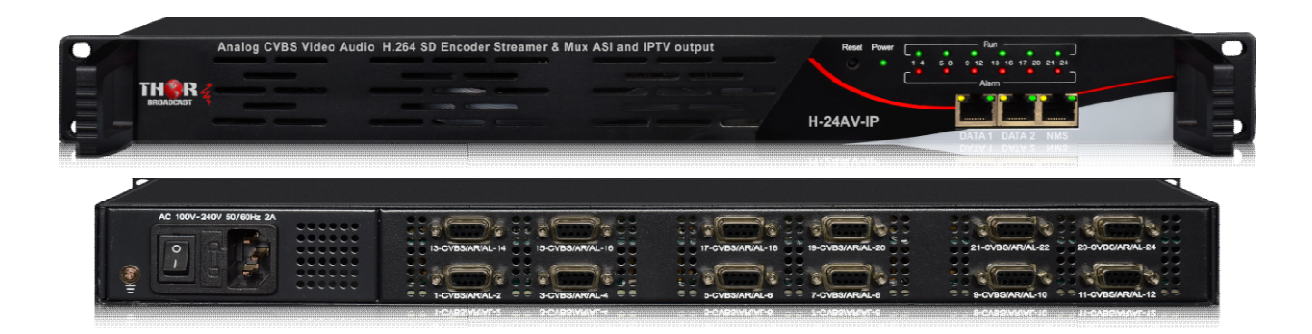

# **24 Analog CVBS Video Audio H.264 SD Encoder**

**Streamer & Mux ASI and IPTV output** 

# H-24AV-IP

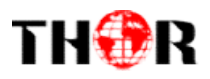

# About This Manual

## **Intended Audience**

This user manual has been written to help people who have to use, to integrate and to install the product. Some chapters require some prerequisite knowledge in electronics and especially in broadcast technologies and standards.

#### Disclaimer

No part of this document may be reproduced in any form without the written permission of the copyright owner.

The contents of this document are subject to revision without notice due to continued progress in methodology, design and manufacturing. THOR shall have no liability for any error or damage of any kind resulting from the use of this document.

## **Copy Warning**

This document includes some confidential information. Its usage is limited to the owners of the product that it is relevant to. It cannot be copied, modified, or translated in another language without prior written authorization from THOR.

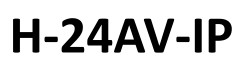

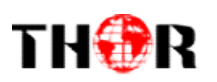

# Directory

| CHAPTER 1 INTRODUCTION                                        |
|---------------------------------------------------------------|
| 1.1 PRODUCT OVERVIEW                                          |
| 1.2 Key Features                                              |
| 1.3 Specifications                                            |
| 1.4 Principle Chart                                           |
| CHAPTER 2 INSTALLATION GUIDE                                  |
| 2.1 GENERAL PRECAUTIONS                                       |
| 2.2 POWER PRECAUTIONS                                         |
| 2.3 DEVICE'S INSTALLATION FLOW CHART ILLUSTRATED AS FOLLOWING |
| 2.4 Environment Requirement                                   |
| 2.5 GROUNDING REQUIREMENT                                     |
| CHAPTER 3 WEB NMS OPERATION9                                  |
| 3.1 Encoder login                                             |
| 3.2 Encoder Operation                                         |
| CHAPTER 4 TROUBLESHOOTING18                                   |
| CHAPTER 5PACKING LIST                                         |

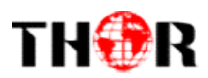

# **Chapter 1 Introduction**

### **1.1 Product Overview**

**H-24AV-IP**Multi-Channel Encoder is a professionalaudio & video encoding and multiplexing device. It supports convert8/12/24 CVBSvideo inputs MPTS or SPTS IP output. To meet customers' various requirements, it is also equipped with 1 ASI output as copy of MPTS. In conclusion, its high integrated and cost effective design makes the device widely used in varieties of digital distribution systems such as cable TV digital head-end, satellite digital TV broadcasting etc.

#### **1.2 Key Features**

- 8/12 CVBS video inputs with 8/12 SPTS and 1 MPTS output through Data 1 or Data
   2
- 24×CVBS video inputs with 24 SPTS or 1 MPTS output through Data 1 or Data 2
- Supports PAL and NTSC SD video formats, MPEG-2 Video encoding
- Support MPEG1 Layer II, AC3 (2.0) Audio encoding and support audio gain adjustment
- Support 1 ASI output as copy of MPTS
- Support CC (closed caption)
- Support "Null PKT Filter" function
- Support PID Remapping/PCR accurate adjusting/PSI/SI editing and inserting
- Real-time effective encoding output bit-rate monitoring
- Control via web management, and easy updates via web

#### **1.3Specifications**

Input 8/12/24CVBS inputs , RCA interface

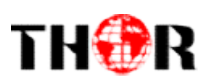

|                 | Pasalution               | 720×<br>352×                                                 | 480_60i, 544×480_60i, 352×480_60i<br>240_60i,320×240_60i,176×240_60i, 176×120_60i  |  |  |  |  |  |
|-----------------|--------------------------|--------------------------------------------------------------|------------------------------------------------------------------------------------|--|--|--|--|--|
|                 | Resolution               | 720×<br>320×                                                 | 576_50i,704×576_50i,640×576_50i, 352×288_50i,<br>288_50i, 176×288_50i, 176×144_50i |  |  |  |  |  |
| Video           | Encoding                 | MPE                                                          | G-2                                                                                |  |  |  |  |  |
|                 | Bit-rate                 | 0.5M                                                         | [bps~8Mbps each channel                                                            |  |  |  |  |  |
|                 | Rate Control             | CBR                                                          | /VBR                                                                               |  |  |  |  |  |
|                 | GOP Structure            | GOP_0_B, GOP_1_B, GOP_2_B, GOP_3_B                           |                                                                                    |  |  |  |  |  |
|                 | Advanced<br>Pretreatment | De-interlacing, noise reduction                              |                                                                                    |  |  |  |  |  |
|                 | Encoding                 | MPE                                                          | G-1 Layer 2, AC3(2.0)                                                              |  |  |  |  |  |
| Audio           | Sampling rate            | 48KHz                                                        |                                                                                    |  |  |  |  |  |
|                 | Resolution               | 24-bit                                                       |                                                                                    |  |  |  |  |  |
|                 | Bit-rate                 | 64Kbps,128Kbps,192kbps,256kbps,320kbps,384kbpseac<br>channel |                                                                                    |  |  |  |  |  |
|                 |                          | PID remapping (automatically or manually)                    |                                                                                    |  |  |  |  |  |
| Multiplexing    | Function                 | Accurate PCR adjusting                                       |                                                                                    |  |  |  |  |  |
|                 |                          | Generate PSI/ SI table automatically                         |                                                                                    |  |  |  |  |  |
|                 | 1 ASI as copy of MPTS    |                                                              |                                                                                    |  |  |  |  |  |
| Stream output   | IP (MPTS/SPTS)           | IP (MPTS/SPTS) output over UDP/RTP/RTSP                      |                                                                                    |  |  |  |  |  |
|                 | 8/12 CVBSinputs          | 8/12 CVBSinputs with 8/12 SPTS and 1 MPTS output             |                                                                                    |  |  |  |  |  |
|                 | 24×CVBS inputs           | 24×CVBS inputs with 24 SPTS or 1 MPTS output                 |                                                                                    |  |  |  |  |  |
| System function | Chinese and Engl         | ish lan                                                      |                                                                                    |  |  |  |  |  |
| System function | Ethernet software        | 11nora                                                       | de                                                                                 |  |  |  |  |  |
|                 | Dimension(W×L>           | (H)                                                          | 482mm×410mm×44mm                                                                   |  |  |  |  |  |
| Miscellaneous   | Environment              | )                                                            | $0 \sim 45^{\circ} C(\text{work}); -20 \sim 80^{\circ} C(\text{Storage})$          |  |  |  |  |  |
|                 | Power requirement        | nts                                                          | AC 110V± 10%, 50/60Hz, AC 220 ± 10%, 50/60Hz                                       |  |  |  |  |  |

## **1.4 Principle Chart**

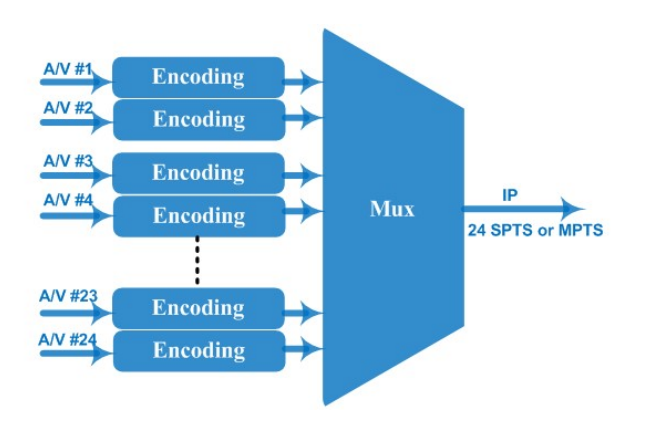

Tel: (800) 521-8467

2

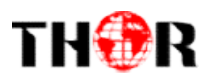

## **1.5 Appearance and Description**

### Frontand Rear Panel Illustration

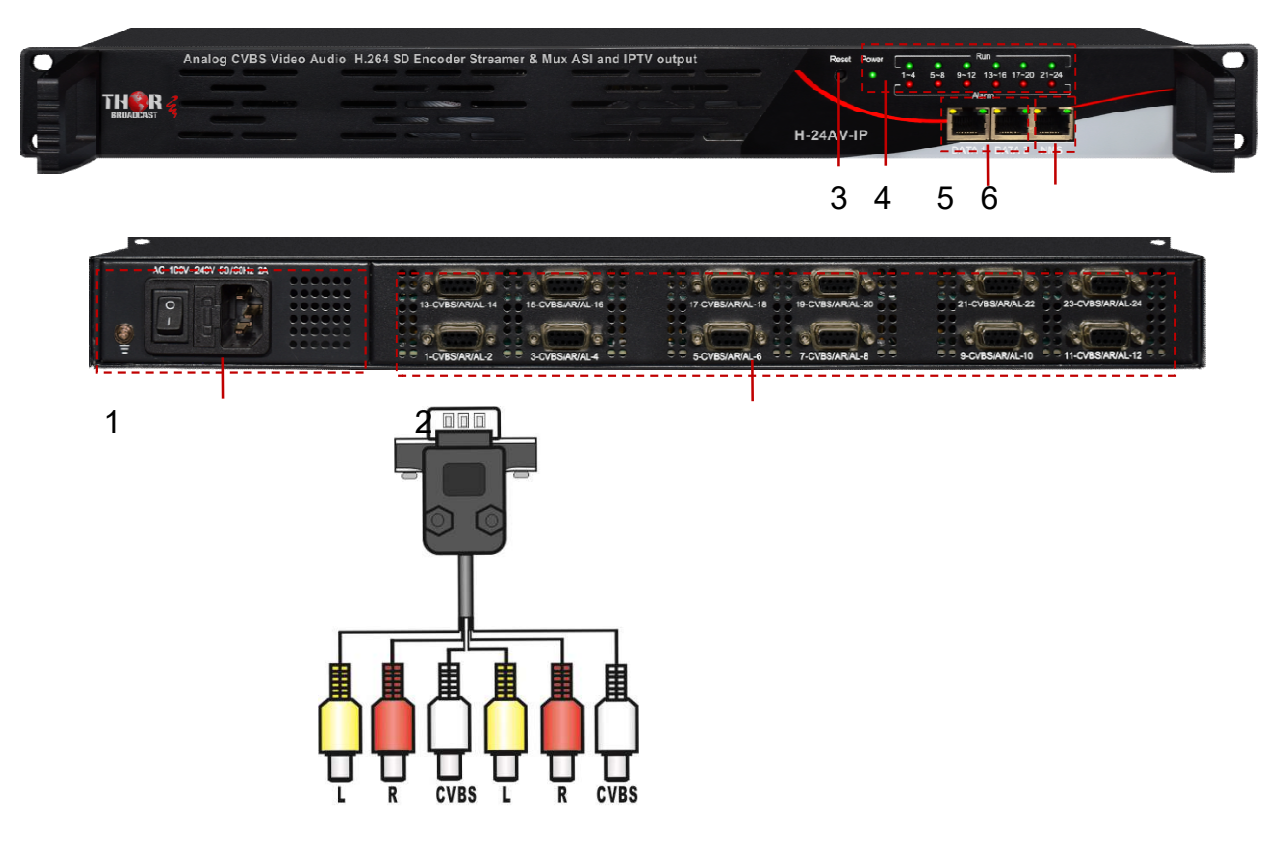

| 1 | Port Power supplyand Grounding Pole                  |
|---|------------------------------------------------------|
| 2 | 24CVBS input                                         |
| 3 | Reset Key                                            |
| 4 | Indicators                                           |
| 5 | DATA Port (IP stream output through DATA 1 or DATA2) |
| 6 | NMS(Web management)                                  |

# TH�R

# **Chapter 2Installation Guide**

This section is to explain the cautions the users must know in some case that possible injure may bring to users when it's used or installed. For this reason, please read all details here and make in mind before installing or using the product.

### **2.1 General Precautions**

- ✓ Must be operated and maintained free of dust or dirty.
- ✓ The cover should be securely fastened, do not open the cover of the products when the power is on.
- ✓ After use, securely stow away all loose cables, external antenna, and others.

### 2.2 Power precautions

- $\checkmark$  When you connect the power source, make sure if it may cause overload.
- ✓ Avoid operating on a wet floor in the open. Make sure the extension cable is in good condition
- $\checkmark$  Make sure the power switch is off before you start to install the device

## 2.3 Device's Installation Flow Chart Illustrated as following

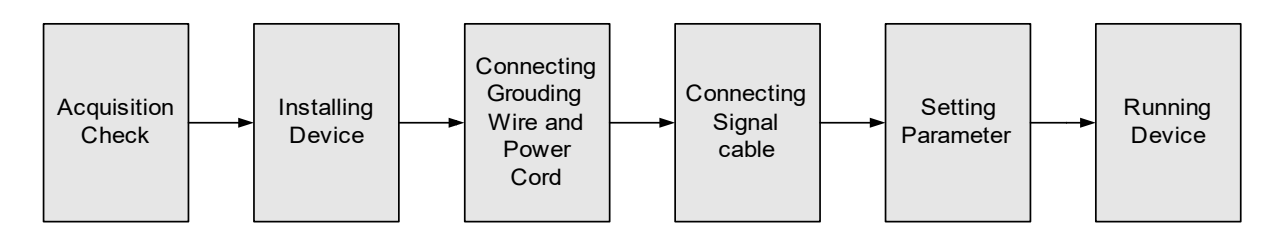

## 2.4 Environment Requirement

| Item    |      | Requirement                                                 |
|---------|------|-------------------------------------------------------------|
| Machine | Hall | When user installs machine frame array in one machine hall, |
| Space   |      | the distance between 2 rows of machine frames should be     |

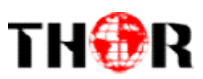

|                            | 1.2~ $1.5$ m and the distance against wall should be no less than $0.8$ m.                                                                                                    |  |  |  |  |  |  |
|----------------------------|----------------------------------------------------------------------------------------------------|--|--|--|--|--|--|
| Machine Hall Floor         | Electric Isolation, Dust Free<br>Volume resistivity of ground anti-static<br>material: $1 \times 10^7 \sim 1 \times 10^{10} \Omega$ , Grounding current limiting<br>resistance: $1M\Omega$ (Floor bearing should be greater than<br>$450 \text{Kg/m}^2$ ) |  |  |  |  |  |  |
| Environment<br>Temperature | 5~40°C(sustainable), 0~45°C(short time), installing air-conditioning is recommended                                                                                                    |  |  |  |  |  |  |
| Relative Humidity          | 20%~80% sustainable 10%~90% short time                                                                                                    |  |  |  |  |  |  |
| Pressure                   | 86~105KPa                                                                                                    |  |  |  |  |  |  |
| Door & Window              | Installing rubber strip for sealing door-gaps and dual level glasses for window                                                                                                    |  |  |  |  |  |  |
| Wall                       | It can be covered with wallpaper, or brightness less paint.                                                                                                    |  |  |  |  |  |  |
| Fire Protection            | Fire alarm system and extinguisher                                                                                                    |  |  |  |  |  |  |
| Power                      | Requiring device power, air-conditioning power and lighting power are independent to each other. Device power requires AC 110V $\pm$ 10%, 50/60Hz or AC 220V $\pm$ 10%, 50/60Hz. Please carefully check before running.                                   |  |  |  |  |  |  |

## **2.5 Grounding Requirement**

- ✓ All function modules' good grounding is the basis of reliability and stability of devices. Also, they are the most important guarantee of lightning arresting and interference rejection. Therefore, the system must follow this rule.
- ✓ Grounding conductor must adopt copper conductor in order to reduce high frequency impedance, and the grounding wire must be as thick and short as possible.
- $\checkmark$  Users should make sure the 2 ends of grounding wire well electric conducted and be antirust.
- $\checkmark$  It is prohibited to use any other device as part of grounding electric circuit
- ✓ The area of the conduction between grounding wire and device's frame should be no less than 25 mm<sup>2</sup>.

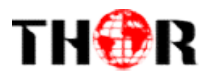

5

## **Chapter 3WEB NMS Operation**

User can control and set the configuration in computer by connecting the device to web NMS Port. User should ensure that the computer's IP address is different from this device's IP address; otherwise, it would cause IP conflict.

### 3.1 Encoder login

The default IP address of this device is 192.168.0.136.

Connect the PC (Personal Computer) and the device with net cable, and use ping command to confirm they are on the same network segment.

I.G. the PC IP address is 192.168.99.252, we then change the device IP to 192.168.99.xxx (xxx can be 1 to 254 except 252 to avoid IP conflict).

Use web browser to connect the device with PC by inputting the Encoder's IPaddress in the browser's address bar and press Enter.

It will display the Login interface as Figure-1. Input the Username and Password (Both the default Username and Password are"admin".) and then click "LOGIN"to start the device setting.

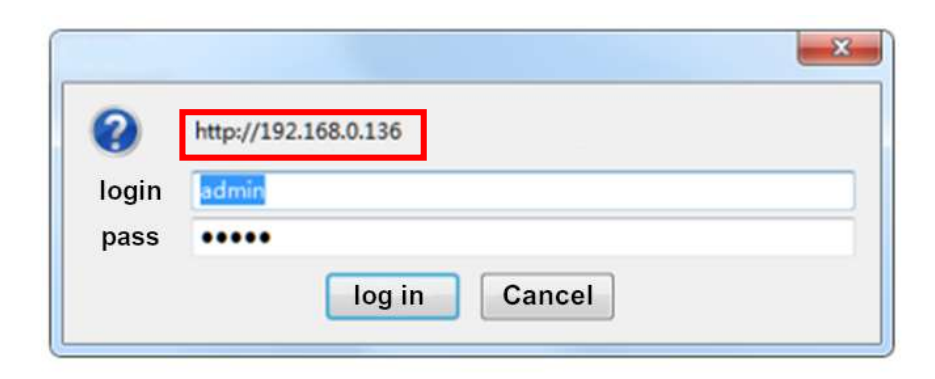

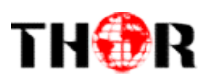

Figure-1

### **3.2 Encoder Operation**

### Status

When we login into encoder module, it will display the status interfaceas Figure-2.

| Encoder         |                                                         |
|-----------------|---------------------------------------------------------|
|                 | Ex                                                      |
| Summary  Status | DEVICE INFORMATION                                      |
| Parameters      |                                                         |
| Module 1        | System Information                                      |
| Module 2        | Software Version: 4.64 Build 153.01 Apr 11 2017         |
| Module 3        | Hardware Version: 1.108.0.0.0                           |
| Module 4        | Web Version: 1.01                                       |
| Module 5        | Sector Version 2004 Col                                 |
| ► Module 6      | System Version: 2.01.1.61                               |
| TS Config       | Product ID: 03542400-00000010-0000000000000000000000000 |
| ▶ IP Stream     | Uptime: 5 Day-23:18:42                                  |
| System          |                                                         |
| ► Device        |                                                         |
| Network         | User sep slick any item here to opter the               |
| Password -      | Set can click any item here to enter the                |
| Configuration   | corresponding interface to check                        |
| Firmware        |                                                         |
| Date Time       | information or set the parameters.                      |
|                 |                                                         |
|                 |                                                         |

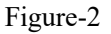

## Parameters → Module 1-6

H-24AV-IP supports up to 6 modules with 24 CVBS input. From the menuon left side of the webpage, clicking"Module1-6", it will display the information of each encoding channel as Figure-3.

6

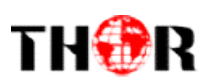

| Summany                      |                   |                   |                |                    |             | î            |                   |
|------------------------------|-------------------|-------------------|----------------|--------------------|-------------|--------------|-------------------|
| ► Status                     | CHS MPEG2 ENCODER |                   |                |                    |             |              |                   |
| Parameters                   |                   |                   |                |                    |             |              |                   |
| Module 1                     | Enc CH 1          | Enc CH 2 Enc CH 3 | Enc CH 4       |                    |             |              |                   |
| Module 2                     |                   |                   |                |                    |             |              |                   |
| Module 3                     | Video             |                   |                |                    |             |              |                   |
| Module 4                     |                   |                   |                |                    |             | -            | General setting   |
| Module 5                     | Brightness:       | 128               | (0 ~ 255)      | Bitrate:           | 4.00        | (0.5 ~ 8 Mbp |                   |
| Module 6                     | Saturation:       | 128               | (0 ~ 255)      | Rate Mode:         | CBR         | -            | the Encoding      |
| TS Config                    | Contrast:         | 128               | $(0 \sim 255)$ | Aspect Ratio:      | 4:3         | - ib         | nrogram: User     |
| ► IP Stream                  | Huer              | 0                 | (100 - 107)    | Video Sharphose:   | Class       |              | program. Oser     |
| System                       | nue.              | U                 | (-120~127)     | video Silaipiless. | Close       | I            | edit anv item lis |
|                              | B Frame:          | GOP_2_B           | <u>*</u>       | Out Resolution:    | Auto        | <u> </u>     |                   |
| Device                       | PCR PID Sync:     | V                 |                |                    |             | 1            | as needed.        |
| P Network                    | Audio             |                   |                |                    |             | <b></b>      |                   |
| Configuration                | Audio             |                   |                |                    |             |              |                   |
| <ul> <li>Firmware</li> </ul> | Format:           | MPEG1 Layer2      | ·•             | Bitrate:           | 256 Kbps    | •            |                   |
| Date   Time                  | Audio Gain:       | 0                 | (-12 ~ +40)    | Audio Broadcast:   |             |              |                   |
| Log                          |                   |                   |                |                    |             |              |                   |
|                              | Status            |                   |                |                    |             |              |                   |
|                              | Video Lock:       | •                 |                | Video Resolution:  | 720x576 501 | 1            |                   |
|                              | Video Norm:       | PAL BGHID         |                | Bitrate:           | 4.355 Mbps  | Ť            |                   |
|                              | Rom Version:      | 1 <u>6</u>        |                |                    |             |              |                   |
|                              |                   | +                 |                |                    |             |              |                   |

Figure-3

## **Parameters** → **TS Config:**

From the menuon left side of the webpage, clicking"TS Config", it will display the interface where users can configure the TS output parameters.

#### ➤ TS Config→Stream select:

From the menuon up side of the webpage, clicking"Stream select", it will display the interface where users can select program(s) to multiplex out and modify program info. (Figure-4)

| Status      Parameters      Module 1     Module 2     Module 3     Module 5     Module 5     Module 5     Module 5     Module 5     Module 6     Program Number: 101     Berrice Tryle: 0x067     Module 5     Module 5     Module 5     Module 6     Module 6     Module 6     Module 6     Module 6     Module 7     Module 7     Module 7     Module 7     Module 6     Module 6     Module 6     Module 6     Module 7     Module 7     Module 7     Module 7     Module 7     Module 7     Module 7     Module 8     Module 8     Module 9     Module 9           | 7//<br>CH2_Module 2 [201]<br>umber: 1001<br>sv:0x01<br>wider: Tv-Provider<br>sv020          | [9.3/160. |
|----------------------------------------------------------------------------------------------------|---------------------------------------------------------------------------------------------|-----------|
| Parameters         Stream Select         General         PID Bypass           Module 1         Module 2         Image: Stream Select         General         PID Bypass           Module 2         Image: Stream Select         General         PID Bypass         Image: Stream Select         Image: Stream Select         Image: Stream Se                                                                                                    | w<br>CH2_Module 2 [201]<br>umber: 1001<br>wider: TV-Provider<br>wider: TV-Provider<br>w0200 | [9.3/160  |
| Module 1              workson 2000               workson 2000             workson 2000               workson 2000               workson 2000               workson 2000               workson 2000               workson 2000               workson 2000               workson 2000               workson 2000               workson 2000             workson 2                                                                                                    | w<br>CH2_Module 2 [201]<br>umber: 1001<br>>e: 0x01<br>vider: TV-Provider<br>ix0020          | [9.3/160  |
| Module 2         ⇒ Lose ⇒ Locked         ⇒ Normal → Over           Module 3         ⊕ →1 Module (grog 14)         [19.2/19.2/19.2/19]         ⊕ →0.tpot (grog 2           Module 4         ⊕ +1 Module (grog 14)         [19.2/19.2/19.2/19]         ♥ Diamong         ♥ Porgram           Module 5         ⊕ Program Number: 101         ₩ Module 5         ♥ Porgram         ₩ Module 6         ♥ Porgram         ₩ Module 7.VProvider         ₩ Module 5         ♥ Porgram         ₩ Module 6         ♥ Porgram         ₩ Module 7.VProvider         ₩ Module 7.VProvider         ₩ Module 7.VProvider         ₩ Module 7.VProvider         ₩ Module 7.VProvider         ♥ Porgram         ♥ Porgram                                                                                                    | ow<br>CH2_Module 2 [201]<br>umber: 1001<br>se: 0x01<br>ivider: TV-Provider<br>ix0020        | [9.3/160  |
| Module 3     ⊕ →1: Module 1 (reg: 14)     [19.2/19.2/1]     ₽ →0.0/µ/µ (reg: 3       Module 4     ⊕ 1: 10 (101) TV-101     ₽ DID Rempt       Module 5     ← Program Number: 101     ₽ DID Rempt       Module 6     ← Program Number: 101     ₽ Benker       Module 6     ← Program Number: 101     ₽ Benker       Module 6     ← Program Number: 101     ₽ Benker       P T3 Config     ← Program Number: 101     ₽ Benker       P T3 Config     ← Program Number: 101     ₽ Benker       P T3 Program     ← Program Number: 101     ₽ Benker       P T3 Config     ← Program Number: 101     ₽ Benker       P T3 Config     ← Program Number: 101     ₽ Benker       P Steam     ← Program Number: 101     ₽ Benker       P Steam     ← Program Number: 101     ₽ Benker       P Device     ← Program     ₽ Benker                                                                                                    | CH2_Module 2 [201]<br>umber: 1001<br>se: 0x01<br>ivider: TV-Provider<br>ix0020              | [9.3/160  |
| Module 4     P 1: 2/ [101] TV-101     Module 5     Module 6     Porgram IV Number: 101     Porgram IV Program IV     Porgram IV Provider     TV-Foroider     Porden IV-Foroider     Porden IV-Foroider        | CH2_Module 2 [201]<br>umber: 1001<br>be: 0x01<br>ivider: TV-Provider<br>ix0020              |           |
| Module 5     Module 5     Module 5     Module 5     Module 6     Module 6     Module 7     Module 7          | umber: 1001<br>be: 0x01<br>wider: TV-Provider<br>Ix0020                                     |           |
| Module 6  Module 7  Service Type: 0x01  Service Type: 0x01  Service Type: 0x01  Service Type: 0x01  Service Type: 0x01  Service Type: 0x04  Service Type: 0x04  Servi | pe: 0x01<br>pvider: TV-Provider<br>1x0020                                                   |           |
| Instruction         Device Provider         Device Provider         Device Provid                                                                                                    | wider: TV-Provider<br>1x0020                                                                |           |
|                                                                                                    | 1x0020                                                                                      |           |
| System B≧Elements B BEG-2 Video PID: 0x0067 B B BElements                                                                                                    | 1×0021                                                                                      |           |
| Davice                                                                                                    | 140021                                                                                      |           |
| MPEG-1 Audio PID: 0X0066                                                                                                    | Video PID: 0x0021                                                                           |           |
| ▶ Network                                                                                                    | Addio PID. 0x0022                                                                           |           |
| ▶ Password                                                                                                    | CH1_Module 1 [101]                                                                          |           |
| Configuration 7 3 are 1003 1V-103 All Input                                                                                                    |                                                                                             |           |
| Firmware Input Area At Output                                                                                                    |                                                                                             |           |
| ► Date   Time ====2: Module 2 (prog: 1/4)                                                                                                    | Output Area                                                                                 |           |
| ▶ Log                                                                                                    | Output Alea                                                                                 |           |
| <sup>#</sup> 2: □ [202] TV-202                                                                                                    |                                                                                             |           |
| alla l                                                                                                    |                                                                                             |           |

Figure-4

Configure 'Input Area' and 'Output Area' with buttons in 'Operation Area'. Instructions are as

Tel: (800) 521-8467

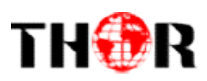

#### below:

→Lose → Locked : To check input IP lock or not, green means current IP locked

→Normal → Overflow: To check current TS overflow or not, red color means current TS overflow,

#### need reduce program

<sup>ℤ</sup> PID Remap : To enable/disable the PID remapping

Refresh Input To refresh the inputprogram information

Refresh Output To refresh the outputprogram information

Select one input program first and click this button to transfer the selected program to the right box to output.

Similarly, user can cancel the multiplexed programs from the right box.

All Input To select all the input programs

All Output To select all the output programs

Parse program To parse programs time out 50 seconds time limitation of parsing input programs

#### Program Modification:

The multiplexed program information can be modified by clicking the program in the 'output' area. For example, when clicking<sup>1: TV-201 <=CH2\_Module 2 [201]</sup>, it triggers a dialog box (Figure 5) where users can input new information.

| Program From Input:  | CH2_Module 2 [201] |       |
|----------------------|--------------------|-------|
| Service Name:        | TV-201             |       |
| Program Number:      | 1001               |       |
| Service Type:        | 0x01               |       |
| Service Provider:    | TV-Provider        |       |
| PMT Descriptor Tag:  | 🖾 0x00             |       |
| PMT Descriptor Data: |                    | (Hex) |
| PMT PID:             | 0x0020             |       |
| PCR PID:             | 0x0021             |       |
| MPEG-2 Video PID:    | 0x0021             |       |
| MPEG-1 Audio PID:    | 0x0022             |       |

Figure-5

#### ➤ TS Config→General:

From the TS Configmenuon up side of the webpage, clicking"General", it will display the interface where users can check and set parameters. (Figure-6)

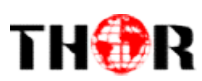

| Summany       |         |                 |         |                                                                                                    |              |   |       |
|---------------|---------|-----------------|---------|----------------------------------------------------------------------------------------------------|--------------|---|-------|
| ► Status      | TS CONF | G               |         |                                                                                                    |              |   |       |
| Parameters    |         |                 |         |                                                                                                    |              |   |       |
| Module 1      |         | Stream Select   | General | PID Bypass                                                                                                    |              |   |       |
| Module 2      |         |                 | l       | - The second second sec |              |   |       |
| Module 3      |         | raam            |         |                                                                                                    |              |   |       |
| Module 4      | 51      | Team            |         |                                                                                                    |              |   |       |
| Module 5      |         | Output Bitrate: | 160.000 | Mbps                                                                                                    | TS ID:       | 1 |       |
| Module 6      |         | ON ID:          | 1       |                                                                                                    | PCR Correct  | V |       |
| ► TS Config   |         | DCD Croad DW    |         |                                                                                                    | DCD State DW | 4 |       |
| ► IP Stream   |         | FCK Speed BW    | 1       | •                                                                                                    | PCK State BW |   |       |
| System        |         | PCR Compensate  | 0       | •                                                                                                    |              |   |       |
| ► Device      |         |                 |         |                                                                                                    |              |   | Apply |
| Network       |         |                 |         |                                                                                                    |              |   |       |
| ▶ Password    |         |                 |         |                                                                                                    |              |   |       |
| Configuration |         |                 |         |                                                                                                    |              |   |       |
| ► Firmware    |         |                 |         |                                                                                                    |              |   |       |
| Date   Time   |         |                 |         |                                                                                                    |              |   |       |
| ▶ Log         |         |                 |         |                                                                                                    |              |   |       |

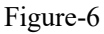

#### ➤ TS Config→PID Bypass:

From the TS Configmenuon up side of the webpage, clicking"PID Bypass", it will display the interface as Figure-7 where user can add PIDs to be passed, click the "+" symbol, input current IP channel number, then input current IP source Pid and output Pid which is customer needed , then click "set"

| Encoder               |                                                      |             |
|-----------------------|------------------------------------------------------|-------------|
| Summary               | TS CONFIG                                            | [Exit]      |
| Status     Parameters | Stream Select General PID Bynass                     |             |
| Module 1              | occani ocicci ocinciai i i biypass                   |             |
| Module 3              | Indust Insuit Observal Insuit DID(0)1 Output DID(0)1 |             |
| Module 4              |                                                      |             |
| Module 5              |                                                      |             |
| Module 6              | 2                                                    |             |
| ► TS Config           |                                                      |             |
| ► IP Stream           |                                                      |             |
| System                |                                                      | Set Dei-All |
| Device                |                                                      |             |
| Network               |                                                      |             |
| ▶ Password            |                                                      |             |
| Configuration         |                                                      |             |
| Firmware              |                                                      |             |
| Date   Time           |                                                      |             |
| ► Log                 |                                                      |             |
|                       |                                                      |             |

Figure-7

### **Parameters** → **IP** Stream:

 Tel: (800) 521-8467
 Email: sales@thorfiber.com
 https://thorbroadcast.com

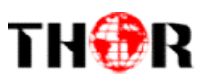

H-24AV-IP supports TS to output in IP (24\*SPTS or 1\*MPTS) format through the DATA1or DATA2 port.

Click 'IP Stream', it will display the interface where to set IP out parameters(Figure-8).

| ncoder        |       |        |            |      |          |             |                                          |        |               |        |                |
|---------------|-------|--------|------------|------|----------|-------------|------------------------------------------|--------|---------------|--------|----------------|
|               |       |        |            |      |          |             |                                          |        |               | [Exit] |                |
| Summarv       |       |        |            |      |          |             |                                          |        |               |        |                |
| ▶ Status      | IP ST | REAM   |            |      |          |             |                                          |        |               |        |                |
| Polalus       |       |        |            |      |          |             |                                          |        |               |        |                |
| Parameters    |       | #      | IP Address | Port | Protocol | Pkt Length  | Null PKT Filter                          | Statue | Bit(Act/Max)  |        | Quickly Config |
| Module 1      |       | m.     | II Address | TOIL | 11010001 | i ki Lengui | Null I I I I I I I I I I I I I I I I I I | otatus | DidAcomax)    |        | <b>-</b>       |
| Module 2      |       | MPTS 1 | 224.2.2.2  | 2001 | UDP      | 7           |                                          |        | 112.3/160.0 M | 2      |                |
| Module 3      |       |        |            |      |          |             |                                          |        |               | ii     | Channel Config |
| Module 4      |       |        |            |      |          |             |                                          |        |               |        | channel comig  |
| Module 5      |       |        |            |      |          |             |                                          |        |               |        |                |
| Module 6      |       |        |            |      |          |             |                                          |        |               |        |                |
| TS Config     |       |        |            |      |          |             |                                          |        |               |        |                |
| ► IP Stream   |       |        |            |      |          |             |                                          |        |               |        |                |
| system        |       |        |            |      |          |             |                                          |        |               |        |                |
| Device        |       |        |            |      |          |             |                                          |        |               |        |                |
| Network       |       |        |            |      |          |             |                                          |        |               |        |                |
| Password      |       |        |            |      |          |             |                                          |        |               |        |                |
| Configuration |       |        |            |      |          |             |                                          |        |               |        |                |
| Firmware      |       |        |            |      |          |             |                                          |        |               |        |                |
| Date   Time   |       |        |            |      |          |             |                                          |        |               |        |                |
| Log           |       |        |            |      |          |             |                                          |        |               |        |                |
|               |       |        |            |      |          |             |                                          |        |               |        |                |
|               |       |        |            |      |          |             |                                          |        |               |        |                |

Figure-8

### System→Device:

Click "Device", it will display the interface where to select IP outmode (Figure-9). Users can select one of IP mode (SPTS or MPTS), and new mode will work after reboot the device.

| ncoder          |                                         |
|-----------------|-----------------------------------------|
| Summary  Status | DEVICE                                  |
| Parameters      |                                         |
| Module 1        | Warning:                                |
| Module 2        | New mode will work after device reboot. |
| Module 3        |                                         |
| Module 4        |                                         |
| Module 5        | ······                                  |
| Module 6        | Current Mode: MPTS                      |
| ► TS Config     | Delete Mode: NULL MPTS                  |
| ► IP Stream     | SPTS                                    |
| System          |                                         |
| ▶ Device        |                                         |
| Network         |                                         |
| Password        |                                         |
| Configuration   |                                         |
| ▶ Firmware      |                                         |
| Date   Time     |                                         |
| ► Log           |                                         |

Figure-9

## System→Network:

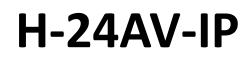

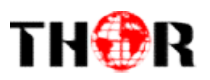

|               | NETWORK |                  |                   |   |       |
|---------------|---------|------------------|-------------------|---|-------|
| Summary       |         |                  |                   |   |       |
| Status        | NMC     |                  |                   |   |       |
| Parameters    | NMS     |                  |                   |   |       |
| urumotors     |         | IP Address:      | 192.168.0.136     |   |       |
| Module 1      |         | Subnet Mask:     | 255.255.255.0     |   |       |
| Module 2      |         | Gateway:         | 192.168.0.1       |   |       |
| Nodule 3      |         | Web Manage Port  | 90                |   |       |
| Module 5      |         | neb manager or . | 00                |   |       |
| Module 6      |         | MAC Address:     | 20:17:09:20:14:58 |   |       |
| ► TS Config   |         |                  |                   |   |       |
| ► IP Stream   |         |                  |                   |   | Apply |
| System        | DATA    |                  |                   |   |       |
| ▶ Device      | PAIA    |                  |                   |   |       |
| Network       |         | DATA SWITCH:     | DATA 1 (1000M)    | • |       |
| ► Password    |         | IP Address:      | 192.168.2.136     |   |       |
| Configuration |         | Subnet Mask:     | 255 255 255 0     |   |       |
| Firmware      |         | Gatoway          | 400.400.0.4       |   |       |
| Date   Time   |         | Galeway.         | 192.168.2.1       |   |       |
| ▶ Log         |         | MAC Address:     | 20:27:09:20:14:58 |   |       |

Click "Network", it will display the interfaceas Figure-10 where to set network parameters.

Figure-10

#### System→password

From the menuon left side of the webpage, clicking"Password", it will display the screen as Figure-11 where to set the login account and password for the web NMS.

| Encoder         |                                                                                                    |       |
|-----------------|----------------------------------------------------------------------------------------------------|-------|
| We              |                                                                                                    | Exit] |
|                 |                                                                                                    |       |
| Summary         | DACOWORD                                                                                                    |       |
| ▶ Status        | PASSWORD                                                                                                    |       |
| Parameters      |                                                                                                    |       |
| Module 1        | Modify the login name and password to make the device safely. If forget the name or password, you can reset it by |       |
| Module 2        | keyboard. The default login name and password is "admin". Also please note the capital character and lowercase    |       |
| Module 3        | character.                                                                                                    |       |
| Module 4        |                                                                                                    |       |
| Module 5        |                                                                                                    |       |
| Module 6        | Current UserName: admin                                                                                           |       |
| TS Config       | Current Password:                                                                                                 |       |
| ► IP Stream     | New UserName:                                                                                                    |       |
| System          | New Password:                                                                                                    |       |
| ▶ Device        | Confirm New Password:                                                                                             |       |
| Network         |                                                                                                    |       |
| ▶ Password      | Ante                                                                                                    |       |
| ► Configuration | A99                                                                                                    |       |
| ► Firmware      |                                                                                                    |       |
| Date   Time     |                                                                                                    |       |
| ► Log           |                                                                                                    |       |
|                 |                                                                                                    |       |
|                 |                                                                                                    |       |
|                 | ۲. m                                                                                                    |       |

Figure-11

#### System→Configuration:

From the menuon left side of the webpage, clicking"Configuration", it will display the screen as Figure-12 where to save/ restore/factory setting/ backup/ load your configurations.

Tel: (800) 521-8467 Email: sales@thorfiber.com https://thorbroadcast.com

11

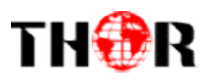

| Summary  Status  Parameters  Module 1  Module 2  Module 3  Module 4  Module 4  Module 5  Module 6  TS Config  IP Stream  System  Device Network  Password  Configuration  Firmware Date Time Eugg Gue                                                                                                    |                 |                                                                                                    | Evit |
|----------------------------------------------------------------------------------------------------|-----------------|----------------------------------------------------------------------------------------------------|------|
| Summary  Status  Parameters  Module 1  Module 3  Module 5  Module 5  Module 6  TS Config  System  Device Network  Password Configuration Fimmare Date   Time Log                                                                                                    |                 |                                                                                                    | EXIL |
| Status  Parameters  Module 1  Module 2  Module 3  Module 5  Module 6  TS Config  FIP Stream  System  Configuration  Firmware  Date Timme  Log  Guide Configuration  Firmware  Date Timme  Configuration  Firmware  Configuration  Firmware  Configura | Summary         |                                                                                                    |      |
| Save       Restore       Factory Set       Backup       Load         Module 2       Module 3       When you change the parameter, you shoud save configuration , otherwise the new configuration will lost after reboot.         Module 5       Module 6       Factory Set       Backup       Load         Vhen you change the parameter, you shoud save configuration , otherwise the new configuration will lost after reboot.       When you change the parameter, you shoud save configuration , otherwise the new configuration will lost after reboot.         Module 6       Saver config       Saver configuration , otherwise the new configuration will lost after reboot.         System       Saver configuration       Saver configuration         > Device       Password       Saver configuration         > Firmware       Date   Time       Log                                                                                                    | ▶ Status        | CONFIGURATION                                                                                               |      |
| <ul> <li>Module 1</li> <li>Module 2</li> <li>Module 3</li> <li>Module 3</li> <li>Module 4</li> <li>Module 5</li> <li>Module 5</li> <li>Ts Config</li> <li>IP Stream</li> <li>System</li> <li>Service</li> <li>Network</li> <li>Password</li> <li>Configuration</li> <li>Firmware</li> <li>Date   Time</li> <li>Log</li> </ul>                                                                                                    | Parameters      |                                                                                                    |      |
| <ul> <li>Module 2</li> <li>Module 3</li> <li>Module 4</li> <li>Module 5</li> <li>Module 5</li> <li>Module 6</li> <li>TS Config</li> <li>IP Stream</li> </ul> Service Network Password Configuration Configuration Firmware Date   Time Log                                                                                                    | Module 1        | Save Restore Factory Set Backup Load                                                                        |      |
| <ul> <li>Module 3</li> <li>Module 4</li> <li>Module 5</li> <li>Module 6</li> <li>TS Config</li> <li>P Stream</li> <li>Vetwork</li> <li>Password</li> <li>Configuration</li> <li>Firmware</li> <li>Date   Time</li> <li>Log</li> </ul>                                                                                                    | Module 2        |                                                                                                    |      |
| <ul> <li>Module 4</li> <li>Module 5</li> <li>Module 6</li> <li>TS Config</li> <li>IP Stream</li> <li>Device</li> <li>Network</li> <li>Password</li> <li>Configuration</li> <li>Firmware</li> <li>Date   Time</li> <li>Log</li> </ul>                                                                                                    | Module 3        |                                                                                                    |      |
| <ul> <li>Module 5</li> <li>Module 6</li> <li>TS Config</li> <li>IP Stream</li> <li>Save config</li> <li>Device</li> <li>Network</li> <li>Password</li> <li>Configuration</li> <li>Firmware</li> <li>Date   Time</li> <li>Log</li> </ul>                                                                                                    | Module 4        | When you change the parameter, you shoud save configuration otherwise the new configuration will lost after |      |
| <ul> <li>Module 6</li> <li>TS Config</li> <li>IP Stream</li> <li>Sevice</li> <li>Network</li> <li>Password</li> <li>Configuration</li> <li>Firmware</li> <li>Date   Time</li> <li>Log</li> </ul>                                                                                                    | Module 5        | reboot.                                                                                                    |      |
| ► TS Config ► IP Stream Serve config ► Vetwork ► Password ► Configuration ► Firmware ► Date   Time ► Log                                                                                                    | Module 6        |                                                                                                    |      |
| ► IP Stream<br>System<br>► Device<br>► Network<br>► Password<br>► Configuration<br>► Firmware<br>► Date   Time<br>► Log                                                                                                    | ► TS Config     |                                                                                                    |      |
| System     Save comp       Device     Network       Password     Configuration       Firmware     Date   Time       Date   Time                                                                                                    | ► IP Stream     |                                                                                                    |      |
| Device  Network  Password  Configuration  Firmware  Date   Time  Log                                                                                                    | ystem           | Save comig                                                                                                  |      |
| <ul> <li>Network</li> <li>▶ Password</li> <li>▶ Configuration</li> <li>▶ Firmware</li> <li>▶ Date   Time</li> <li>▶ Log</li> </ul>                                                                                                    | ▶ Device        |                                                                                                    |      |
| <ul> <li>▶ Password</li> <li>▶ Configuration</li> <li>▶ Firmware</li> <li>▶ Date   Time</li> <li>▶ Log</li> </ul>                                                                                                    | Network         |                                                                                                    |      |
| ▶ Configuration<br>▶ Firmware<br>▶ Date   Time<br>▶ Log                                                                                                    | ▶ Password      |                                                                                                    |      |
| ▶ Firmware<br>▶ Date   Time<br>▶ Log                                                                                                    | ▶ Configuration |                                                                                                    |      |
| ▶ Date   Time<br>▶ Log                                                                                                    | ▶ Firmware      |                                                                                                    |      |
| ▶ Log                                                                                                    | Date   Time     |                                                                                                    |      |
|                                                                                                    | ▶ Log           |                                                                                                    |      |
|                                                                                                    |                 |                                                                                                    |      |
|                                                                                                    |                 | <u>د</u>                                                                                                    |      |

Figure-12

#### System → Firmware:

From the menuon left side of the webpage, clicking"Firmware", it will display the screen as Figure-13 where to update firmware for the encoder.

|               |                                                               | [ Exit                                                     |
|---------------|---------------------------------------------------------------|------------------------------------------------------------|
| Summary       | FIRMWARE                                                      |                                                            |
| Status        |                                                               |                                                            |
| Parameters    |                                                               |                                                            |
| Module 1      | Warning:                                                      |                                                            |
| Module 2      | 1. Upgrade firmware(software and hardware)                    | to get new function, please choose the right firmware to   |
| Module 3      | upgrade. If you use a wrong file, the device ma               | ay not work.                                               |
| Module 4      | <ol><li>Upgrade will keep a long time, please do no</li></ol> | ot turn off the power, otherwise the device will not work. |
| Module 5      | 3. After upgrade, you must reboot device man                  | ually.                                                     |
| Module 6      |                                                               |                                                            |
| ► TS Config   |                                                               |                                                            |
| ► IP Stream   | Current Software Version:                                     | 4.64 Build 153.01 Apr 11 2017                              |
| System        | Current Hardware Version:                                     | 1.108.0.0.0                                                |
| ▶ Device      | File:                                                         | Browse No File Selected                                    |
| Network       |                                                               |                                                            |
| Password      |                                                               | Deepede                                                    |
| Configuration |                                                               | MAGE RED.                                                  |
| ► Firmware    |                                                               |                                                            |
| Date   Time   |                                                               |                                                            |
| ▶ Log         |                                                               |                                                            |
|               |                                                               |                                                            |

Figure-13

#### System→ Date/Time:

From the menuon left side of the webpage, clicking"Date/Time", it will display the screen as Figure-14 where to set date and time for the device.

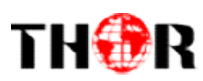

| Summary<br>▶ Status | DATE   TIME |               |                                                |             |
|---------------------|-------------|---------------|------------------------------------------------|-------------|
| Parameters          |             |               |                                                |             |
|                     |             |               | 1970-01-06 23:24:19                            |             |
| Module 1            |             | Timezone:     | (GMT) Greenwich Mean Time, Dublin, Edinburgh - |             |
| Module 2            |             | NTB Conver 4  | ()                                             |             |
| Module 3            |             | NTF Server 1. |                                                |             |
| Module 4            |             | NTP Server 2: |                                                |             |
| Module 5            |             | NTP Server 3: |                                                |             |
| Module 6            |             | NTP Server 4: |                                                |             |
| IS Config           |             | NTD Comments  |                                                |             |
| IP Stream           |             | NTP Server 5: |                                                |             |
| System              |             |               |                                                |             |
| ▶ Device            |             |               | Set Timezone Set NTP Update fi                 | rom browser |
| Network             |             |               |                                                |             |
| ▶ Password          |             |               |                                                |             |
| Configuration       |             |               |                                                |             |
| ▶ Firmware          |             |               |                                                |             |
| Date   Time         |             |               |                                                |             |
| ▶ Log               |             |               |                                                |             |
|                     |             |               |                                                |             |

Figure-14

### System→ Log:

From the menuon left side of the webpage, clicking"Log", it will display the log interface as Figure-15 where to check or export the Kernel/System log.

| Encoder       |                                                                                                    |  |  |
|---------------|----------------------------------------------------------------------------------------------------|--|--|
|               | [Exit]                                                                                                    |  |  |
| Summary       | Î                                                                                                    |  |  |
| Ctatus        | LOG                                                                                                    |  |  |
| ► Status      |                                                                                                    |  |  |
| Parameters    |                                                                                                    |  |  |
| Module 1      | Log Type: Kernel Log • Auto Kerresh: 0 • Export Chair ba                                                          |  |  |
| Module 2      | [ 0.00000] Booting Linux on physical CPU 0x0                                                                      |  |  |
| Module 3      | 0.000000] Linux version 3.19.0-xilinx (root@localhost.localdomain) (gcc version 4.9.1 (Sourcery CodeBench Lite 20 |  |  |
| Module 4      | 0.000000 CPU: ARMV/ Processor (413tc090) revision 0 (ARMV/), cr=18c538/d                                          |  |  |
| Module 5      | 0.000000 Machine medal vitex rung 7000     000000 Machine medal vitex rung 7000                                   |  |  |
| Module 6      | [ 0.00000] mar Reserved 16 Mills at 0x04800000                                                                    |  |  |
| ► TS Config   | 0.000000] Memory policy: Data cache writealloc                                                                    |  |  |
| ► IP Stream   | 0.000000] On node 0 totalpages: 65536                                                                             |  |  |
|               | [ 0.000000] free_area_init_node: node 0, pgdat 40596180, node_mem_map 4fdf0000                                    |  |  |
| System        | [ 0.000000] Normal zone: 512 pages used for memmap                                                                |  |  |
| ► Device      | [ 0.000000] Normal zone: 0 pages reserved                                                                         |  |  |
| Network       | 0.000000] Normal zone: 65536 pages, LIFO batch:15                                                                 |  |  |
| ▶ Password    | 0.000000 PERCPU: Embedded 9 pages/cpu @afddas000 s5126 f73192 d20544 u36864                                       |  |  |
| Configuration | [ 0.00000] pcpu-alloc. 50 10 12 02044 030004 alloc-9 4090                                                         |  |  |
| ► Firmware    | 0.0000000 Built 1 conelists in Zone order mobility grouping on Total pages: 65024                                 |  |  |
| Date   Time   | 0.000000 Kernel command line: console=ttyPS0.115200 root=/dev/ram rw earlyprintk                                  |  |  |
| ► Log         | 0.000000] log_buf_len individual max cpu contribution: 131072 bytes                                               |  |  |
|               | 0.000000] log_buf_len total cpu_extra contributions: 131072 bytes                                                 |  |  |
|               | [ 0.000000] log_buf_len min size: 131072 bytes                                                                    |  |  |
|               | [ 0.000000] log buf len: 262144 bytes                                                                             |  |  |

Figure-15

# TH�R

# **Chapter 4 Troubleshooting**

THOR'S ISO9001 quality assurance system has been approved by CQC organization. For guarantee the products' quality, reliability and stability. All THOR products have been passed the testing and inspection before ship out factory. The testing and inspection scheme already covers all the Optical, Electronic and Mechanical criteria which have been published by THOR. To prevent potential hazard, please strictly follow the operation conditions.

#### **Prevention Measure**

- ▶ Installing the device at the place in which environment temperature between 0 to 45 °C
- Making sure good ventilation for the heat-sink on the rear panel and other heat-sink bores if necessary
- Checking the input AC within the power supply working range and the connection is correct before switching on device
- > Checking the RF output level varies within tolerant range if it is necessary
- Checking all signal cables have been properly connected
- Frequently switching on/off device is prohibited; the interval between every switching on/off must greater than 10 seconds.

#### Conditions need to unplug power cord

- Power cord or socket damaged.
- > Any liquid flowed into device.
- Any stuff causes circuit short
- Device in damp environment
- Device was suffered from physical damage
- ➢ Longtime idle.
- After switching on and restoring to factory setting, device still cannot work properly.
- Maintenance needed

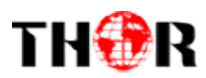

# **Chapter 5Packing List**

H-24AV-IP Multi-Channel Encoder1 pc

| UserManual | 1 pc |
|------------|------|
| Power Cord | 1pc  |

Tel: (800) 521-8467Email: sales@thorfiber.comhttps://thorbroadcast.com